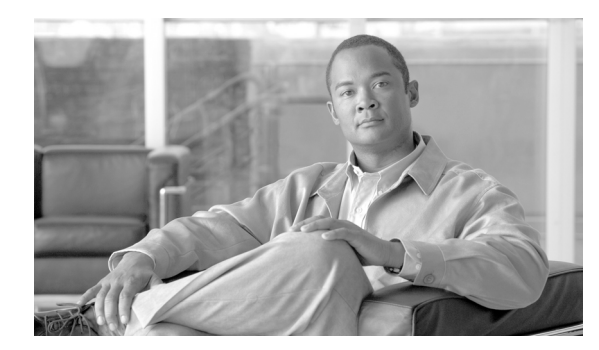

15

# LDAP ディレクトリの設定

ディレクトリの設定は、次の3つの関連ウィンドウで行います。

- [LDAP システムの設定(LDAP System Configuration)]
- [LDAP ディレクトリ (LDAP Directory)]
- [LDAP 認証 (LDAP Authentication)]

LDAP ディレクトリの情報と LDAP 認証の設定値を変更できるのは、お客様の LDAP ディレクトリ からの同期化が [Cisco Unified Communications Manager の管理] の [LDAP システムの設定 (LDAP System Configuration)] ウィンドウで使用可能にされている場合のみです。

CHAPTER

LDAP ディレクトリの情報を設定するには、次のトピックを参照してください。

- LDAP ディレクトリの検索 (P.15-2)
- LDAP ディレクトリの設定 (P.15-3)
- 関連項目 (P.15-8)
- LDAP ディレクトリの削除 (P.15-7)

詳細については、P.15-8の「関連項目」を参照してください。

#### 始める前に

LDAP ディレクトリの同期化を行うには、その前に Cisco DirSync サービスをアクティブにしておく 必要があります。サービスをアクティブにする方法については、『*Cisco Unified Communications Manager Serviceability アドミニストレーション ガイド*』を参照してください。

### LDAP ディレクトリの検索

LDAP ディレクトリの設定を見つける手順は、次のとおりです。

(注)

Cisco Unified Communications Manager の管理ページでは、ブラウザ セッションでの作業中は、LDAP ディレクトリの検索設定が保持されます。別のメニュー項目に移動してからこのメニュー項目に 戻ってくる場合でも、検索に変更を加えたり、ブラウザを閉じたりしない限り、LDAP ディレクト リの検索設定は保持されます。

#### 手順

ステップ1 [システム] > [LDAP] > [LDAP ディレクトリ]の順に選択します。

[LDAPディレクトリの検索と一覧表示(Find and List LDAP Directories)]ウィンドウが表示されます。

**ステップ2** データベース内のすべてのレコードを検索するには、ダイアログボックスが空であることを確認し、ステップ3に進んでください。

レコードをフィルタリングまたは検索する手順は、次のとおりです。

- 最初のドロップダウンリストボックスから、検索パラメータを選択します。
- 2番目のドロップダウンリストボックスから、検索パターンを選択します。
- 必要に応じて、適切な検索テキストを指定します。

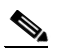

- (注) 検索条件を追加するには、[+] ボタンをクリックします。条件を追加すると、指定したす べての条件に一致するレコードが検索されます。条件を削除するには、[-] ボタンをクリッ クして最後に追加した条件を削除するか、[フィルタのクリア] ボタンをクリックして、追 加したすべての検索条件を削除してください。
- ステップ3 [検索] をクリックします。

すべてのレコード、または一致したレコードが表示されます。[ページあたりの行数]ドロップダウンリストボックスから別の値を選択して、各ページに表示する項目の数を変更できます。

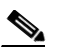

(注) 該当するレコードの横にあるチェックボックスをオンにして[選択項目の削除]をクリックすると、複数のレコードをデータベースから削除できます。[すべてを選択]をクリックして[選択項目の削除]をクリックすると、この選択対象として設定可能なすべてのレコードを削除できます。

**ステップ4** 表示されたレコードのリストで、表示するレコードのリンクをクリックします。

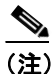

リストのヘッダーに上矢印または下矢印がある場合、その矢印をクリックして、ソート順 序を逆にします。 選択した項目がウィンドウに表示されます。

#### 追加情報

P.15-8の「関連項目」を参照してください。

## LDAP ディレクトリの設定

Cisco Unified Communications Manager の管理ページデータベースとのユーザデータ同期化に使用する LDAP ディレクトリの情報を追加または更新する手順は、次のとおりです。

#### 手順

ステップ1 [システム] > [LDAP] > [LDAP ディレクトリ]の順に選択します。

[LDAPディレクトリの検索と一覧表示(Find and List LDAP Directories)]ウィンドウが表示されます。

- ステップ2 次のいずれかの作業を行います。
  - LDAP ディレクトリに関する新しい情報を追加するには、対象となるディレクトリを見つけて (P.15-2の「LDAP ディレクトリの検索」を参照)、[新規追加] ボタンをクリックし、ステップ 3 に進みます。
  - LDAP ディレクトリに関する既存の情報を更新するには、対象となるディレクトリを見つけて (P.15-2の「LDAP ディレクトリの検索」を参照)、ステップ3に進みます。
- ステップ3 適切な設定値を入力します(表 15-1 を参照)。
- ステップ4 [保存] をクリックします。

新しい LDAP ディレクトリが Cisco Unified Communications Manager データベースに追加されます。 または、既存のディレクトリが更新されます。

#### 追加情報

P.15-8の「関連項目」を参照してください。

# LDAP ディレクトリの設定値

表 15-1 では、LDAP ディレクトリの設定値について説明します。関連する手順については、P.15-8の「関連項目」を参照してください。

#### 表 15-1 LDAP ディレクトリの設定値

| フィールド                                                          | 説明                                                                                                    |  |  |
|----------------------------------------------------------------|----------------------------------------------------------------------------------------------------|--|--|
| [LDAP ディレクトリ情報(LDAP Directory Information)]                    |                                                                                                    |  |  |
| [LDAP 設定名]                                                     | LDAP ディレクトリの固有の名前を入力します(40文字まで)。                                                                                             |  |  |
| [LDAP マネージャ識別名(LDAP Manager<br>Distinguished Name)]            | LDAP Manager のユーザ ID を入力します(128 文字まで)。この<br>ユーザは、該当する LDAP ディレクトリへのアクセス権を持つ管<br>理ユーザです。                                      |  |  |
| [LDAP パスワード (LDAP Password)]                                   | LDAP Manager のパスワードを入力します(128 文字まで)。                                                                                         |  |  |
| [パスワードの確認 (Confirm Password)、半角英数のみ)]                          | [LDAP パスワード (LDAP Password)] フィールドに入力したパス<br>ワードをもう一度入力します。                                                                  |  |  |
| [LDAP ユーザ検索ベース(LDAP User Search Base)]                         | すべての LDAP ユーザが存在するロケーションを入力します(256<br>文字まで)。このロケーションは、コンテナまたはディレクトリと<br>して機能します。この情報は、お客様側の構成によって異なりま<br>す。                  |  |  |
| [LDAP ディレクトリ同期スケジュール(LDAP Directory Synchronization Schedule)] |                                                                                                    |  |  |
| [同期を一回だけ実行(Perform Sync Just Once)]                            | この LDAP ディレクトリに含まれているデータを Cisco Unified Communications Manager データベースのデータと 1 回のみ同期する場合は、このチェックボックスをオンにします。                   |  |  |
| [再同期の実行間隔 (Perform a Re-sync Every)]                           | この LDAP ディレクトリに含まれているデータを Cisco Unified<br>Communications Manager データベースのデータと定期的に同期す<br>る場合は、これらのフィールドを使用します。                |  |  |
|                                                                | 左側のフィールドには、数値を入力します。ドロップダウンリス<br>ト ボックスでは、次のいずれかの値を選択します。                                                                    |  |  |
|                                                                | • [時]<br>• 「日]                                                                                                    |  |  |
|                                                                | ● [週]                                                                                                    |  |  |
|                                                                | • [月]                                                                                                    |  |  |
|                                                                | <ul> <li>▲</li> <li>(注) このフィールドがアクティブのままになるのは、[同期を<br/>一回だけ実行 (Perform Sync Just Once)]チェックボック<br/>スをオフにした場合のみです。</li> </ul> |  |  |
| [次の再同期時刻(Next Re-sync Time)<br>(YYYY-MM-DD hh:mm)]             | Cisco Unified Communications Manager ディレクトリのデータをこのLDAP ディレクトリと次回に同期する時刻を指定します。時刻は24時間制で指定してください。たとえば、午後1時は13:00と同じです。        |  |  |

#### 表 15-1 LDAP ディレクトリの設定値(続き)

| フィールド                            |                                         | 説明                                                                                                    |
|----------------------------------|-----------------------------------------|----------------------------------------------------------------------------------------------------|
| [同期対象のユーザフィー                     | ルド(User Fields To Be S                  | Synchronized)]                                                                                                |
| [Cisco Unified CM の<br>ユーザフィールド] | [LDAP ユーザフィールド]                         |                                                                                                    |
| [ユーザ ID (User ID)]               | [sAMAccountName]<br>または<br>[uid]        | これらのフィールドでは、左側のフィールドに指定した Cisco<br>Unified Communications Manager データが、右側のフィールドに指<br>定した LDAP ユーザデータと同期されます。  |
| [ミドルネーム<br>(Middle name)]        | (ドロップダウン リスト<br>ボックス)                   | これらのフィールドでは、左側のフィールドに指定した Cisco<br>Unified Communications Manager データが、右側のフィールドに指<br>定した LDAP ユーザ データと同期されます。 |
|                                  |                                         | [LDAP ユーザフィールド] については、次のいずれかの値を選択<br>してください。                                                                  |
|                                  |                                         | <ul><li> [middleName]</li><li> [initials]</li></ul>                                                           |
| [マネージャ ID (Manager<br>ID)]       | [manager]                               | これらのフィールドでは、左側のフィールドに指定した Cisco<br>Unified Communications Manager データが、右側のフィールドに指<br>定した LDAP ユーザ データと同期されます。 |
| [電話番号<br>(Phone Number)]         | (ドロップダウン リスト<br>ボックス)                   | これらのフィールドでは、左側のフィールドに指定した Cisco<br>Unified Communications Manager データが、右側のフィールドに指<br>定した LDAP ユーザ データと同期されます。 |
|                                  |                                         | [LDAP ユーザフィールド] については、次のいずれかの値を選択<br>してください。                                                                  |
|                                  |                                         | <ul><li> [telephoneNumber]</li><li> [ipPhone]</li></ul>                                                       |
| [名(First Name)]                  | [givenName]                             | これらのフィールドでは、左側のフィールドに指定した Cisco<br>Unified Communications Manager データが、右側のフィールドに指<br>定した LDAP ユーザ データと同期されます。 |
| [姓 (Last Name)]                  | [sn]                                    | これらのフィールドでは、左側のフィールドに指定した Cisco<br>Unified Communications Manager データが、右側のフィールドに指<br>定した LDAP ユーザ データと同期されます。 |
| [部署名 (Department)]               | [department]<br>または<br>departmentnumber | これらのフィールドでは、左側のフィールドに指定した Cisco<br>Unified Communications Manager データが、右側のフィールドに指<br>定した LDAP ユーザ データと同期されます。 |
| [メール ID (Mail ID)]               | (ドロップダウン リスト<br>ボックス)                   | これらのフィールドでは、左側のフィールドに指定した Cisco<br>Unified Communications Manager データが、右側のフィールドに指<br>定した LDAP ユーザ データと同期されます。 |
|                                  |                                         | [LDAP ユーザフィールド] については、次のいずれかの値を選択<br>してください。                                                                  |
|                                  |                                         | • [mail]                                                                                                    |
|                                  |                                         | LSAIVIACCOUNTINAME     [uid]                                                                                  |

#### 表 15-1 LDAP ディレクトリの設定値(続き)

| フィールド                                  | 説明                                                                                              |  |
|----------------------------------------|-------------------------------------------------------------------------------------------------|--|
| [LDAP サーバ情報 (LDAP Server Information)] |                                                                                                 |  |
| [サーバのホスト名あるいは IP アドレス (Host Name       | この LDAP ディレクトリのデータが配置されているサーバのホス                                                                |  |
| or IP Address for Server)]             | ト名または IP アドレスを入力します。                                                                            |  |
| [LDAP ポート (LDAP Port)]                 | 企業ディレクトリが LDAP 要求を受信するポートの番号を入力し                                                                |  |
|                                        | ます。                                                                                             |  |
|                                        | Microsoft Active Directory および Netscape Directory のデフォルト                                        |  |
|                                        | LDAP ポートは、389 です。Secure Sockets Layer (SSL) のデフォ                                                |  |
|                                        | ルトLDAP ポートは、636 です。                                                                             |  |
| [SSL を使用(Use SSL)]                     | セキュリティのために Secure Sockets Layer (SSL) 暗号化を使用                                                    |  |
|                                        | するには、このチェックボックスをオンにします。                                                                         |  |
|                                        |                                                                                                 |  |
|                                        | (注) LDAP over SSL が必要な場合は、企業ディレクトリの SSL                                                         |  |
|                                        | 証明書を Cisco Unified Communications Manager にロード                                                  |  |
|                                        | しておく必要かめります。 $\ Cisco\ Unified\ Communications$<br>Operating System アドミニストレーション ガイド $\  O \ $ ヤ |  |
|                                        | キュリティ」に、証明書のアップロード手順についての説                                                                      |  |
|                                        | 明があります。                                                                                         |  |
| [他の冗長 LDAP サーバを追加]                     | 行を追加して、この他のサーバに関する情報を入力できるように                                                                   |  |
|                                        | するには、このボタンをクリックします。                                                                             |  |

# LDAP ディレクトリの削除

Cisco Unified Communications Manager の管理ページの LDAP ディレクトリを削除する手順は、次の とおりです。

#### 始める前に

LDAP ディレクトリを削除すると、Cisco Unified Communications Manager はそのディレクトリに関 する情報をデータベースから削除します。

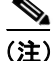

該当する LDAP ディレクトリの横にあるチェックボックスをオンにして [選択項目の削除] をク リックすると、[LDAP ディレクトリの検索と一覧表示 (Find and List LDAP Directories)] ウィンド ウから複数の LDAP ディレクトリを削除できます。[すべてを選択] をクリックして [選択項目の 削除] をクリックすると、ウィンドウ内のすべての LDAP ディレクトリを削除できます。

#### 手順

- **ステップ1** P.15-2の「LDAP ディレクトリの検索」の手順を使用して、削除する LDAP ディレクトリを検索します。
- ステップ2 削除する LDAP ディレクトリの名前をクリックします。

選択した LDAP ディレクトリが表示されます。

ステップ3 [削除] をクリックします。

削除の確認を求めるメッセージが表示されます。

**ステップ4** [OK] をクリックします。

ウィンドウの表示が更新され、LDAP ディレクトリがデータベースから削除されます。

#### 追加情報

P.15-8の「関連項目」を参照してください。

# 関連項目

- LDAP ディレクトリの設定 (P.15-1)
- LDAP ディレクトリの検索 (P.15-2)
- LDAP ディレクトリの設定 (P.15-3)
- LDAP ディレクトリの削除 (P.15-7)
- 『Cisco Unified Communications Manager システム ガイド』の「ディレクトリの概要」
- LDAP システムの設定 (P.14-1)
- LDAP 認証の設定 (P.16-1)
- 『Cisco Unified Communications Manager システム ガイド』の「アプリケーション ユーザとエン ドユーザ」
- アプリケーションユーザの設定 (P.105-1)
- エンドユーザの設定 (P.106-1)